## Linux操作系统分析

#### 陈香兰 (xlanchen@ustc.edu.cn)

计算机应用教研室@计算机学院 嵌入式系统实验室@苏州研究院 中国科学技术大学 Fall 2010

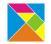

< ロ > < 同 > < 三 > < 三 >

э

#### Outline

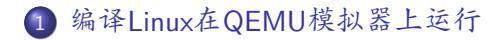

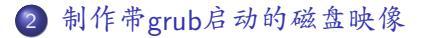

→ < ∃ →</p>

# 编译Linux在QEMU模拟器上运行

- qemu+linux-2.6.26
  - ❶ 准备模拟器
  - ② 编译Linux内核
  - ③ 准备根文件系统

・ 同 ト ・ ヨ ト ・ ヨ ト

æ

### 1、准备模拟器qemu

- sudo apt-get install qemu
- ❷ 有的源中不带qemu,则需要自己编译
  - 获得qemu源代码qemu-0.12.3.tar.gz,并解压缩
  - 配置、编译,并安装到指定的目录下
    - ./configure -prefix=PATH\_TO\_YOUR\_QEMU\_INSTALL\_DIR -target-list=i386-softmmu
    - make
    - su -c "make install"
  - 编译安装完成之后,如何使用qemu?
    - 可以通过指定路径的方式使用qemu,此时qemu在安装目录下的bin目录中
    - 可以将安装目录/bin加入到PATH环境变量中,此时可以在任何目录下直接使用qemu

## 编译Linux内核 |

- 获得linux-2.6.26.tar.gz,解压缩得到目录linux-2.6.26,不妨
  称之为Linux源代码根目录(以下简称源码根目录)
  - tar -zvxf linux-2.6.26.tar.gz
- 进入源代码根目录
- 可以使用make help得到一些编译内核的帮助信息
- 我们采用i386的缺省编译
  - make i386\_defconfig
- 可以观察一下编译过程中的输出信息,特别是编译最后阶段的输出信息。

#### 准备好一个简单的根目录和应用程序 |

- 准备一个应用程序
  - 例如一个helloworld输出循环,使用静态链接的方法编译成 一个可执行文件,命名为init
    - gcc -static -o init xxx.c
- 建立目标根目录映像
  - dd if=/dev/zero of=myinitrd4M.img bs=4096 count=1024
  - mke2fs myinitrd4M.img
  - mkdir rootfs
  - sudo mount -o loop myinitrd4M.img rootfs
- 将init拷贝到目标根目录下 (linux启动后期会在根目录中寻找一个应用程序来运行,在 根目录下提供init是一种可选方案)
  - cp init rootfs/

## 准备好一个简单的根目录和应用程序 ||

- 准备dev目录
  - sudo mkdir rootfs/dev
  - linux启动过程中会启用console设备
    - $\bullet\,$  sudo mknod rootfs/dev/console c 5 1  $\,$
  - 另外需要提供一个linux根设备,我们使用ram
    - sudo mknod rootfs/dev/ram b 1 0  $\,$
- sudo umount rootfs
- 至此,一个包含简单应用程序的根目录映 像myinitrd4M.img就准备好了

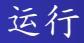

- qemu -kernel PATH\_TO\_linux-2.6.26/arch/x86/boot/bzImage -initrd myinitrd4M.img -append "root=/dev/ram init=/init"
- 可以看到系统能够启动,并且在启动后看到init的输出结果

### 也可以利用busybox建立根文件系统 |

- 下载busybox的源代码,解压缩
- make help可以得到一些编译busybox的帮助信息
- 我们在缺省编译的基础上,稍作修改
  - make defconfig
  - make menuconfig修改如下配置:
    - enable : busybox settings -> build options -> build busybox as a static binary (no share libs)
    - enable : busybox settings –> installation options –> dont use  $/{\sf usr}$
  - make
- 准备根目录映像,并安装busybox到根目录映像中
  - 我们使用前面生成的myinitrd4M.img
  - sudo mount -o loop myinitrd4M.img rootfs

## 也可以利用busybox建立根文件系统 ||

- 在busybox目录下 sudo make CONFIG\_PREFIX=PATH\_TO\_rootfs/ install
- sudo umount rootfs

• 运行

- qemu -kernel PATH\_TO\_linux-2.6.26/arch/x86/boot/bzImage -initrd myinitrd4M.img -append "root=/dev/ram init=/bin/ash"
- 此时可以进入busybox提供的shell环境

# 在busybox的shell中运行helloworld

- 提供一个helloworld程序,静态编译成hello
  - gcc -static -o hello xxx.c
- sudo mount -o loop myinitrd4M.img rootfs
- sudo cp hello rootfs
- sudo umount rootfs
- 运行
  - qemu -kernel PATH\_TO\_linux-2.6.26/arch/x86/boot/bzImage -initrd myinitrd4M.img -append "root=/dev/ram init=/bin/ash"
  - 进入shell后,运行
    - ./hello

制作带grub启动的磁盘映像

- ❶ 获得grub
- ❷ 制作grub启动软盘
- ◎ 准备磁盘映像
- ④ 将磁盘映像升级为带grub启动的

< 行 ▶ < 三

## 获得grub,并制作grub启动软盘

- 下载grub-0.97-i386-pc.tar.gz,解压缩
- 查看解压缩得到的目录
- 建立软盘映像
  - dd if=/dev/zero of=a.img bs=512 count=2880
- 添加grub启动功能
  - sudo losetup /dev/loop3 a.img
  - sudo dd if=./grub-0.97-i386-pc/boot/grub/stage1 of=/dev/loop3 bs=512 count=1
  - sudo dd if=./grub-0.97-i386-pc/boot/grub/stage2 of=/dev/loop3 bs=512 seek=1
  - sudo losetup -d /dev/loop3
- 测试是否能进入grub界面
  - qemu -fda a.img

## 准备磁盘映像,并制作带grub启动的磁盘映像|

• 准备磁盘映像

- dd if=/dev/zero of=32M.img bs=4096 count=8192
- $\bullet\,$  sudo losetup /dev/loop3 32M.img
- 在磁盘映像上建立一个活动分区
  - sudo fdisk /dev/loop3
- sudo losetup -d /dev/loop3
- 将活动分区格式化成ext2fs,并mount到rootfs目录上
  - $\bullet\,$  sudo losetup -o 32256 /dev/loop3 32M.img
    - 其中,32256是分区的起始位置,为63×512
    - 其中,63是通过file 32M.img得到的startsector信息
  - sudo mke2fs /dev/loop3
  - sudo mount /dev/loop3 rootfs
- 将前面制作的bzImage和myinitrd4M.img拷贝到rootfs中
- 增加grub功能

准备磁盘映像,并制作带grub启动的磁盘映像 ||

- 准备相关目录,并拷贝一些必要的文件
  - sudo mkdir rootfs/boot
  - sudo mkdir rootfs/boot/grub
  - $\bullet \ sudo \ cp \ ./grub-0.97-i386-pc/boot/grub/* \ rootfs/boot/grub \\$
- 在rootfs/boot/grub中编写menu.lst,具有如下内容 default 0 timeout 30 title linux on 32M.img root (hd0,0) kernel (hd0,0)/bzImage root=/dev/ram init=/bin/ash initrd (hd0,0)/myinitrd4M.img
- •利用grub启动软盘,在硬盘映像上添加grub功能
  - qemu -boot a -fda a.img -hda 32M.img

## 准备磁盘映像,并制作带grub启动的磁盘映像 |||

- 进入grub界面后 root (hd0,0) setup (hd0)
- 测试从磁盘启动进入grub界面
  - qemu -hda 32M.img

・ 同 ト ・ ヨ ト ・ ヨ ト

#### Thanks !

#### The end.

陈香兰 (xlanchen@ustc.edu.cn) Linux操作系统分析

< ロ > < 回 > < 回 > < 回 > < 回 >

æ